# Farm to Slaughter User Guide

It is now a legal requirement that all pig movements be recorded electronically.

To do electronic pig movement licences you will first need to log onto www.eaml2.org.uk

You will then need to enter your user name & password on the registered user section and click login.

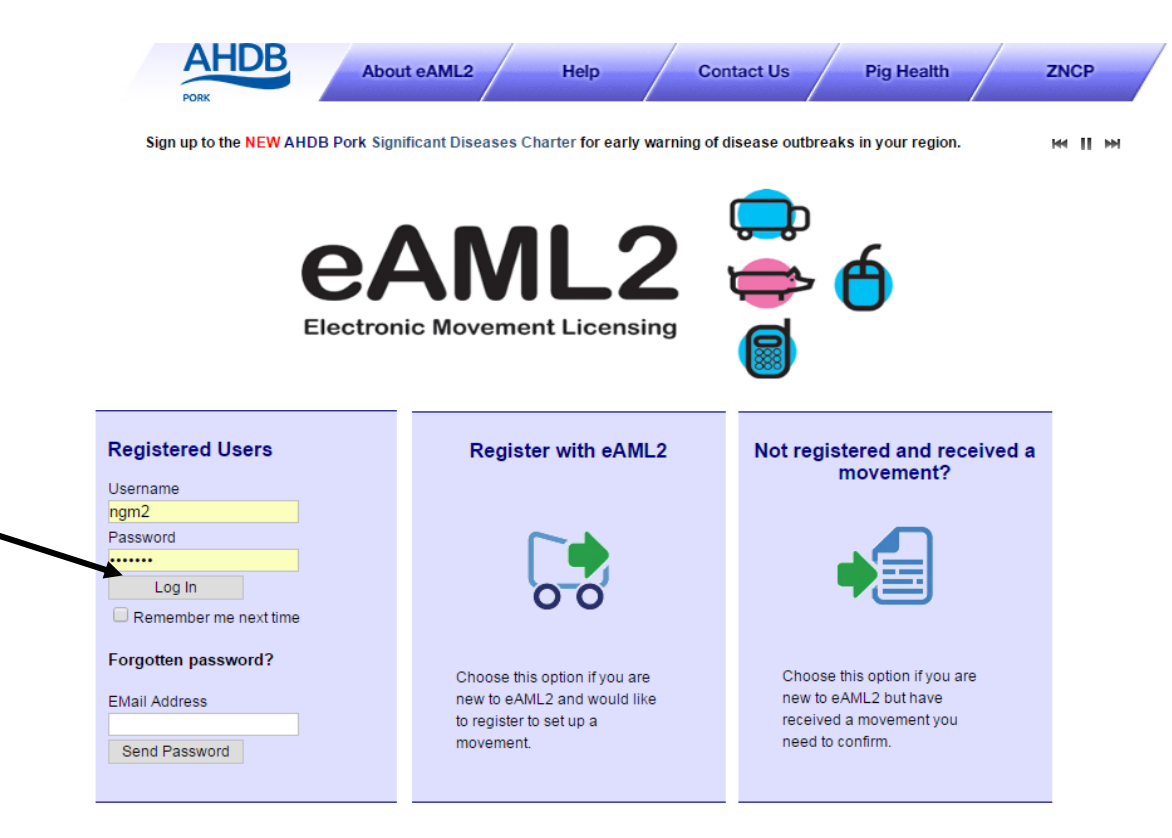

#### eAML2 Contact Details

Helpline: 0844 335 8400\* \* Calls are charged at 5p/minute plus your phone provider's access charge.

### Bureau Service & Helpline Opening Times

Please be advised that the Bureau and Helpline Service Office Operating hours are Monday - Friday 9am til 5pm and does not operate over the weekends or English bank holidays.

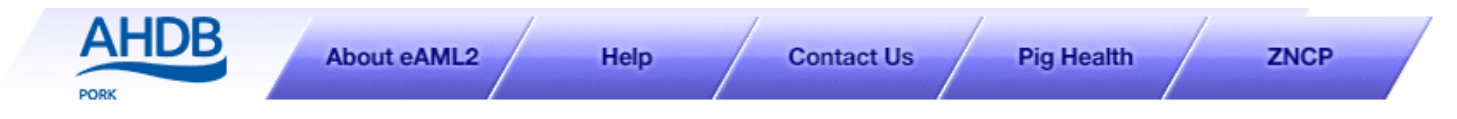

AHDB Pig Hub - www.pighub.org.uk - visit the AHDB Pig Hub to manage your data and access key services.

職 <u>Manaqe</u>

Producer Services Set up a Move Report an import move Movement Archive Report a show purchase move Confirm a move Cancel a Move Your Profile Markets & Collection Centres Set up a Movement Your Business Details Your Movement Archive Movement Templates Corporates & Marketing Groups Schedule Movements Movement Archive Cancel a Move Production Site Details Your Business Details Register Mobile Phones Movement Email Gateway Haulier Summary Templates Laboratory Services Lab Movement Archive Haulier Services Haulier Details Hauliar Ecodbook

# **Producer Services**

祿 <u>Edit Content</u>

## Movement Management

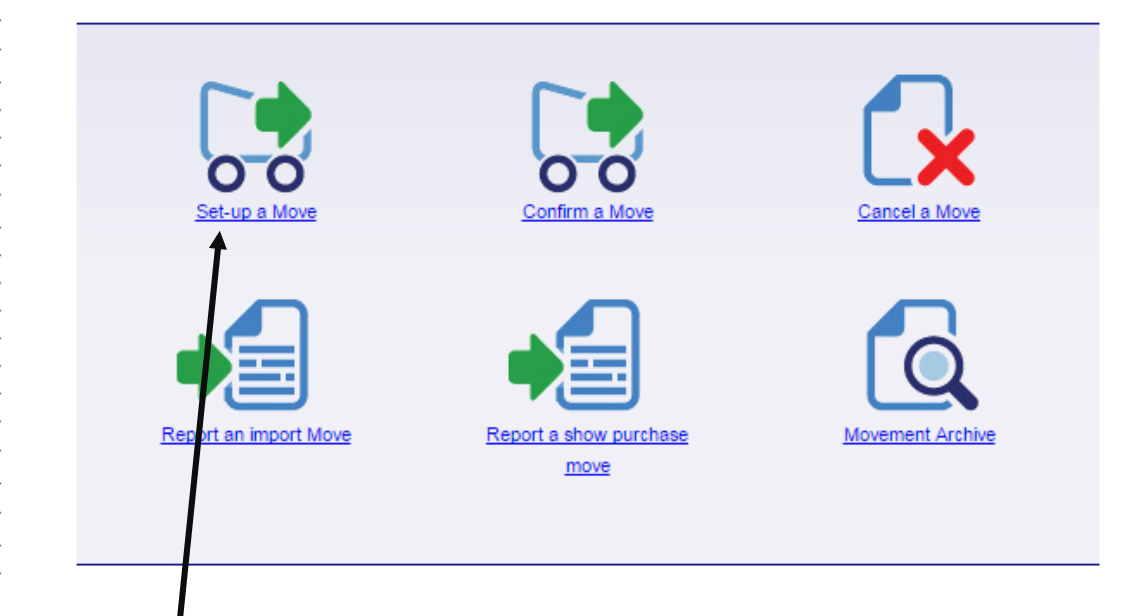

HM 11 HM

Click on Set Up a Move

# Set up a movement

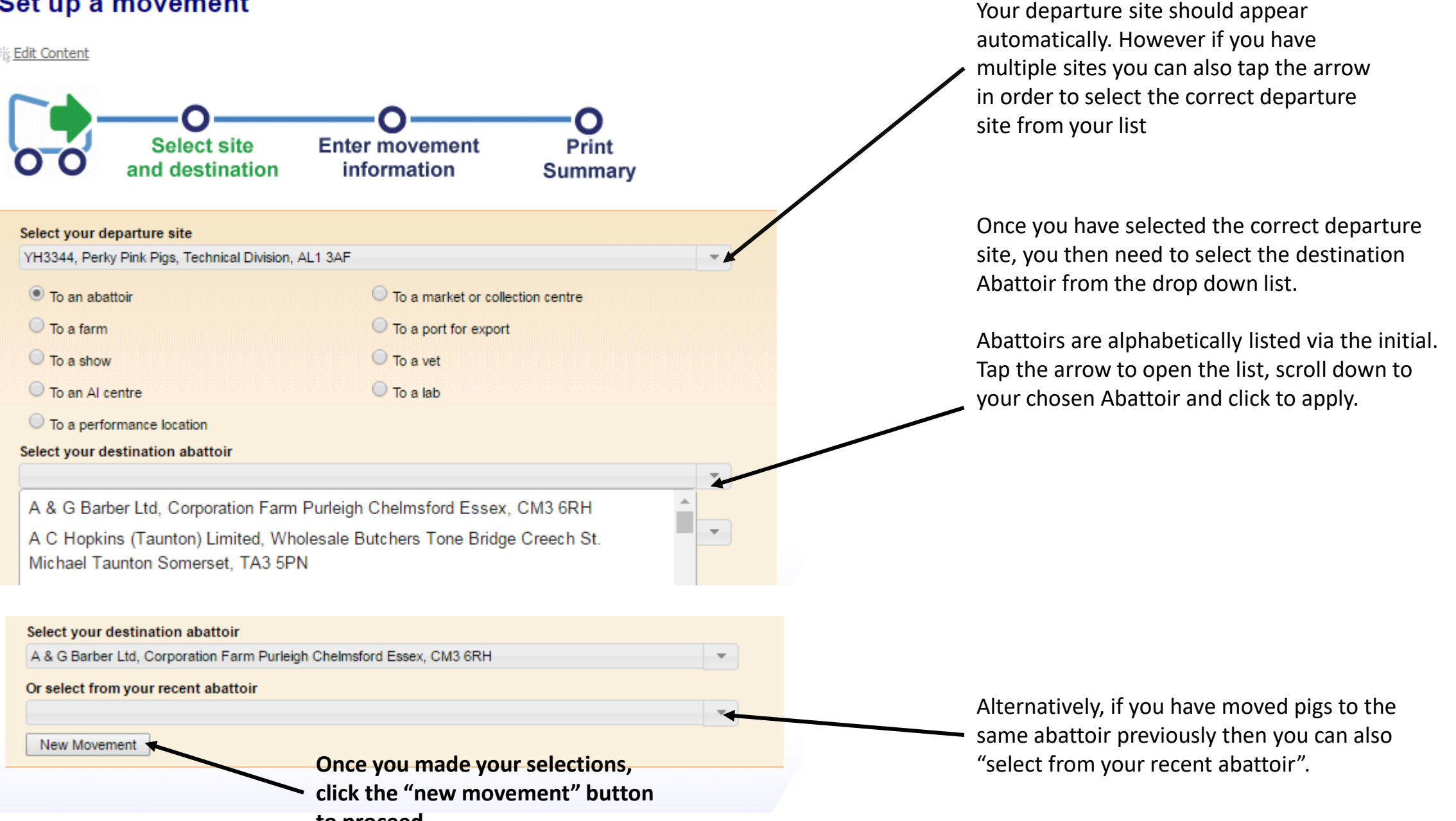

to proceed.

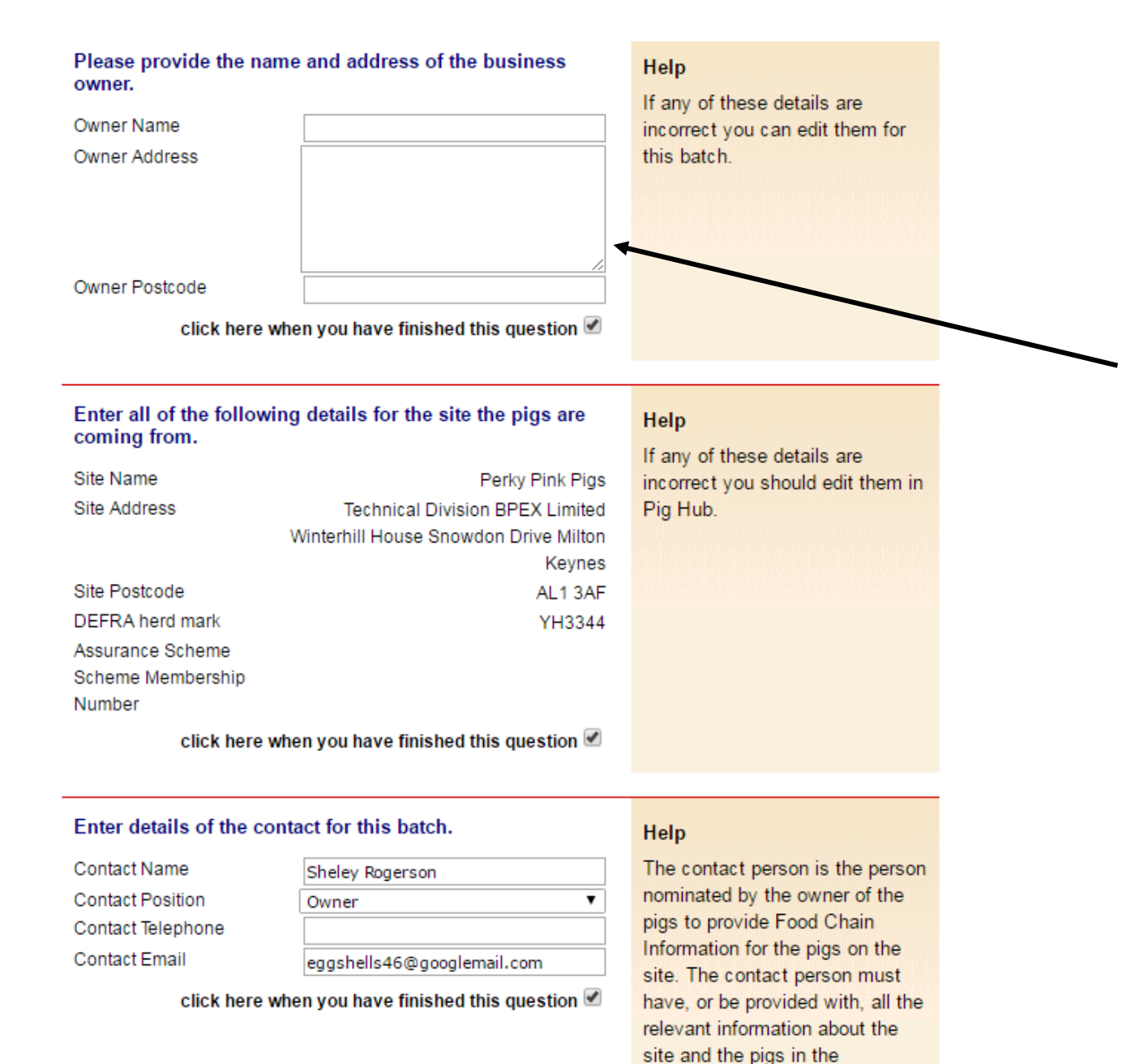

consignment.

# Movement licence questions

If you are the owner of the pigs that are leaving your holding, enter your name and postcode on this section and tick the box to indicate you have finished that question.

If you are NOT the owner of the pigs, then enter the owners name and postcode on this section.

(It may be a breeding pig that's been on loan going back home OR pigs that have been "bed & breakfasted" on your land that are now moving off.)

### Enter departure CPH for this unit.

Departure CPH\*

33/444/5555

Help

click here when you have finished this question 🖉

## Enter details of the vet practice responsible for this site.

#### Please make sure this is the Vet Practice Name\* BPEX Pig Practice name of the vet practice that has Address Meat and Livestock Commission, responsibility for the site. This is P.O.Box 44, Winterhill House, Snowdon Drive, needed for contact by the Milton Keynes slaughterhouse operator or OV if problems are identified and also to feed back inspection results. Postcode\* MK6 1AY Telephone 01234567890 Email maite@everysite.co.uk If the details are wrong you can click here when you have finished this question 🗹 change them for this batch only. To change the details permanently please go to Pig Hub. BD.1.4

Does this site operate as a batch finishing system (AIAO)?

No 🔘 Help

Yes 🔘

This information has been populated from Pig Hub.

# Please enter the vet details you are either:

## Registered with OR

The vet you would contact in a medical emergency.

# Batch finishing system?

This is an **"All in-All out"** pig production system for **large pig producers** (If you don't know what this is then select **"No"** – if you had this system in place you would know)

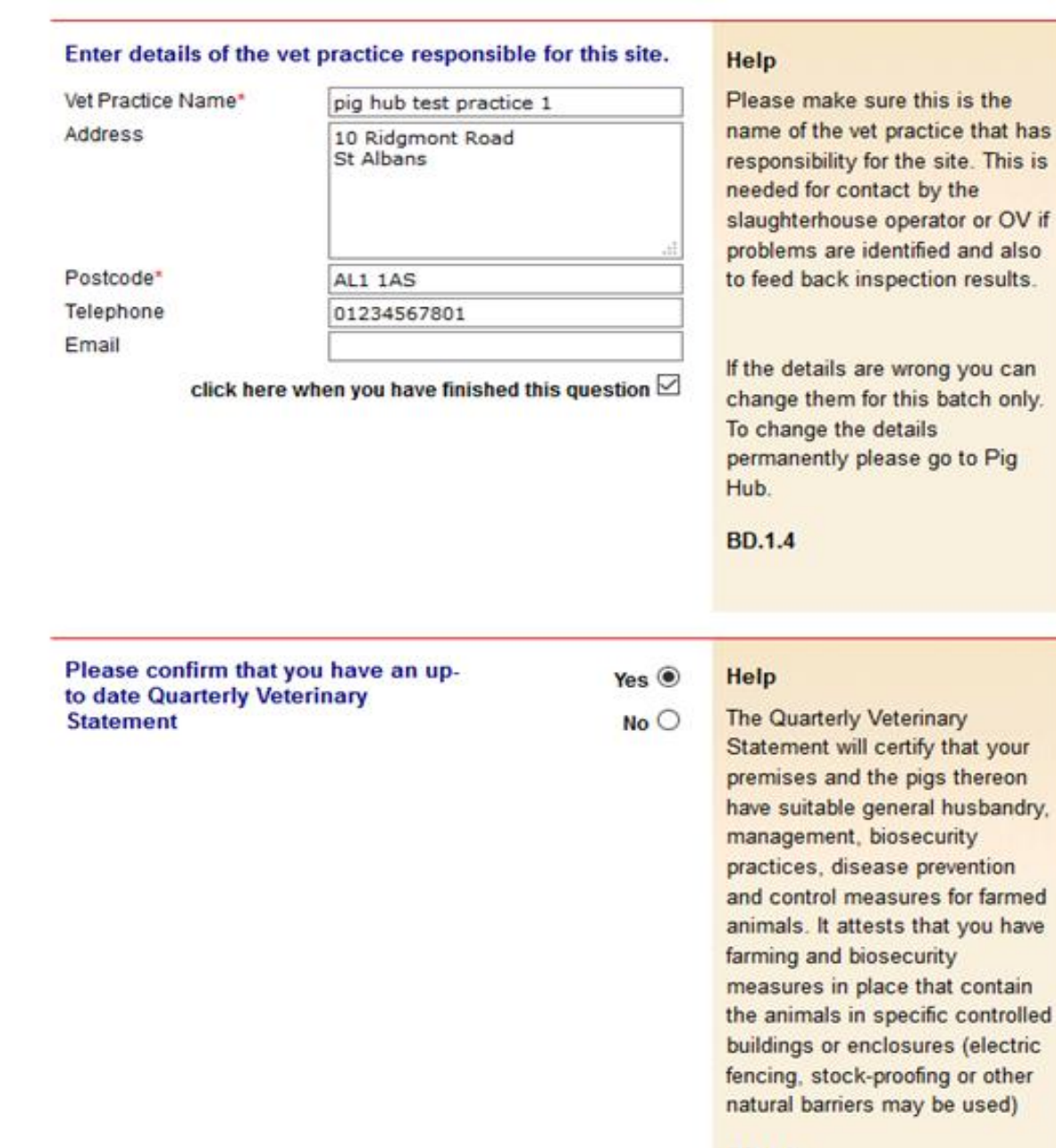

# \*\*\*New\*\*\*

From 1<sup>st</sup> Jan new requirements for the Export Health Certificate mean an additional quarterly veterinary statement is required for the farm, if you are sending pigs to an abattoir that will be exporting pork or pork products.

# AML2 / FCI Movement Details

To hide the details of this movement please click here

\* fields are compulsory

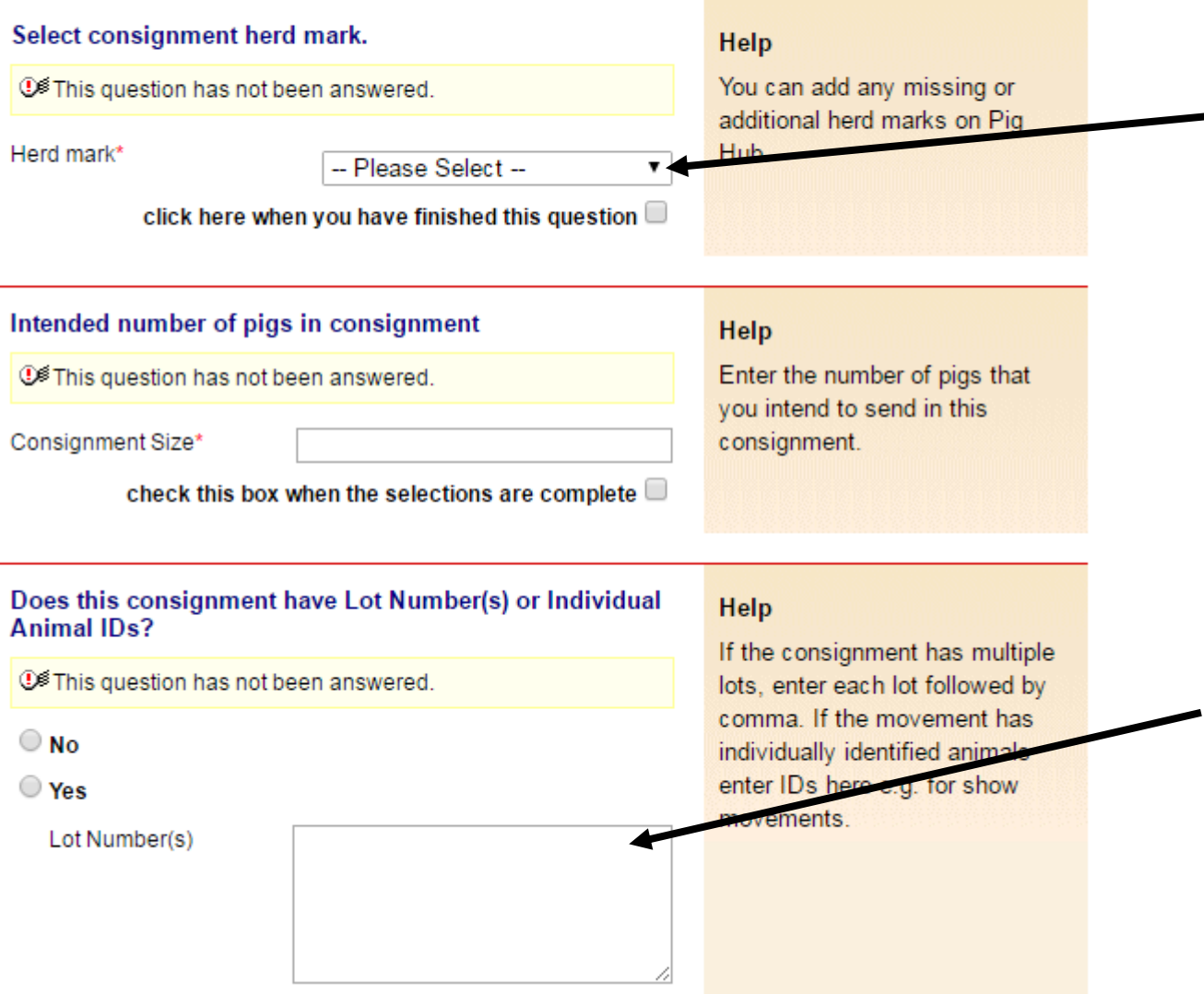

The only Herd mark that should be used here, is the herd mark APHA have given to you when you registered as a pig keeper, this should also be applied to the pig.

If your tags also have individual numbers as well
as your herd mark, please note the individual numbers here, ensuring you select "yes"

| Where were the anim<br>reared?                                                                                                    | als in this consignme                                              | assessment guidelines                                                                           |                                                                                                    |
|----------------------------------------------------------------------------------------------------|--------------------------------------------------------------------|-------------------------------------------------------------------------------------------------|----------------------------------------------------------------------------------------------------|
| It is question has not been answered.                                                                                                    |                                                                    |                                                                                                 | 'reared in the UK' if.                                                                                                    |
| If animals born outside<br>the UK, please select<br>country imported from:<br>click here when you have finish                                                                 |                                                                    | JK but born in<br>y (see guidance<br>her country and<br>aughter<br>option v<br>ed this question | <ol> <li>the animal slaughtered is<br/>older than 6 months,<br/>reared in UK for at least<br/>the last 4 months or</li> <li>the animal slaughtered is<br/>younger than 6 months<br/>and with a live weight of at<br/>least 80 kilograms, animal<br/>reared in UK from at least<br/>30 kilograms or</li> <li>the animal slaughtered is<br/>younger than 6 months<br/>and with a live weight of<br/>less than 80 kilograms<br/>and the whole rearing<br/>period took place in the<br/>UK</li> </ol> |
| Has this consignment<br>kept since birth in pre<br>measures have been<br>contain these animals<br>specific controlled bui<br>enclosures?<br>This question has no<br>answered. | of pigs been<br>mises where<br>in place to<br>within<br>ildings or | Yes O<br>No O                                                                                   | Help<br>This covers pigs that were moved<br>onto your farm and those raised<br>from birth on your farm. You<br>should be receiving confirmations<br>from your suppliers that they<br>also have farming and biosecurity<br>measures in place that contain<br>the animals in specific controlled                                                                                                    |

# \*\*\*New\*\*\*

ric

From 1<sup>st</sup> January the processors exporting pork to the EU have new requirements of an Export Health Certificates. To enable the OV sign the EHC, evidence is required to confirm that the associated pigs were kept separate from wild cloven-hooved animals.

fencing, stock-proofing or other natural barriers may be used)

# \*\*\*New 40 day residency question to meet animal by-products export health requirements for export to the EU \*\*\*

The batch of pigs covered by the above movement licence have resided on the associated departure premises for a minimum of 40 days

This question has not been answered. Yes O Help

No O

Exporters of animal by-products to EU require this information as evidence for export certification.

For movements reported from a collection centre, these animals must also not have mixed with any other animals (of a different certified health status) whilst at the collection centre.

Further information

Guidance notes for EHC 8311

BD.2.11

.....

Select the type of pigs you are sending to abattoir from the drop down list

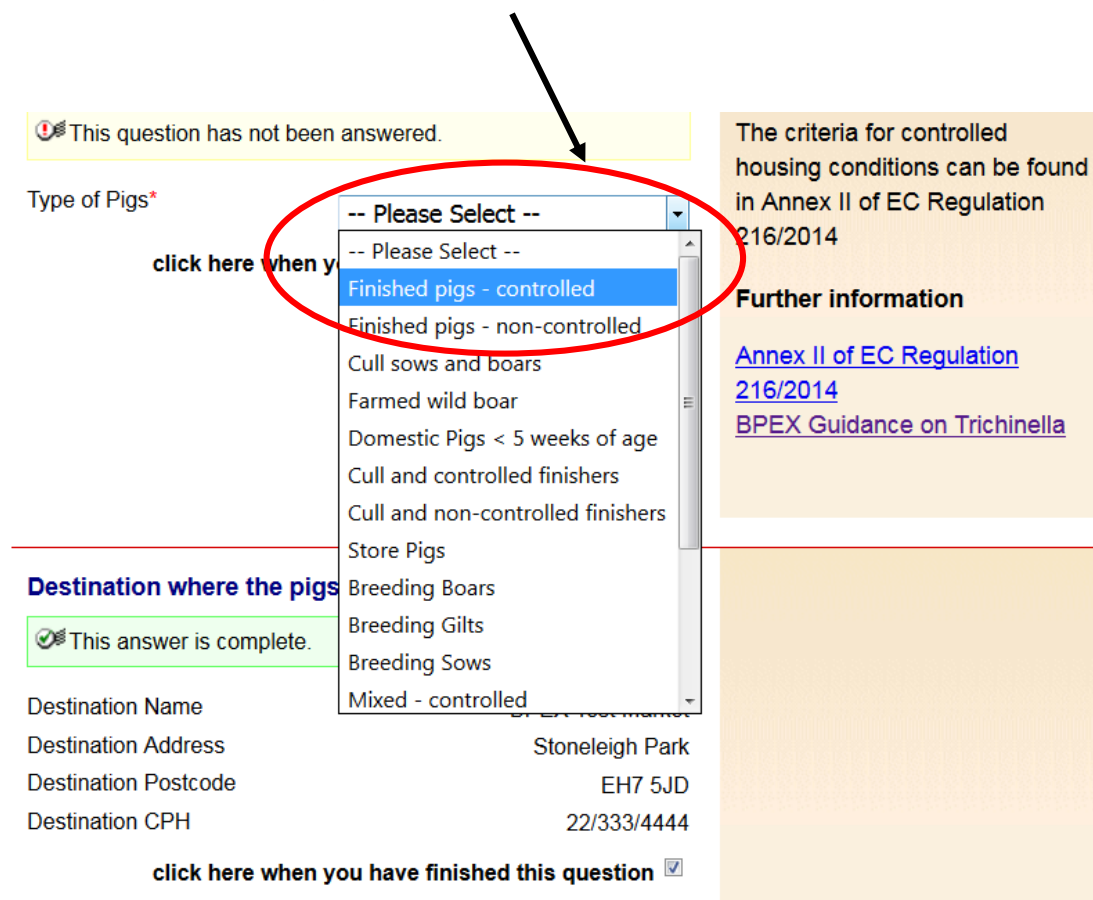

If you are unsure which to select please see the next slide for further information on housing conditions regarding Trichinella within this guide, alternatively you can also click this link on the eAML2 website

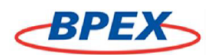

#### GUIDANCE ON CONTROLLED HOUSING CONDITIONS FOR TRICHINELLA

- From 1st June 2014 all breeding sows and boars and pigs from non-controlled housing conditions must be tested for Trichinella in UK<sup>1</sup>. This
  requirement applied from 1 November 2014
- Basic general requirements for controlled housing conditions such as pest control, feed storage remain in place (see below). The majority of these
  requirements are covered by assurance standards schemes
- Pigs that have some access to outdoor facilities could now fall under the umbrella of controlled housing conditions subject to a risk assessment carried out by producers
- At present there is no official guidance that provides a framework for the risk assessment. In the meantime FSA advises farmers to use their judgment to decide if their pigs come from controlled housing
- FSA position is that pigs that spend their entire life outside such as free range pigs are very unlikely to meet the definition of controlled housing
  conditions. They represent the greater risk of infection of Trichinella
- Once the FSA risk assessment framework and guidance are available, producers who need to revisit their assessment will receive no penalties
  against them, as long as reasonable judgement has been used to qualify 'controlled housing' in their case

TABLE

- The table below aims to provide some guidance while waiting for the publication of the FSA guidance. It by no means replaces the FSA's risk
  assessment
- The definitions of the production systems aim to help the farmer identify if they could consider applying control housing conditions

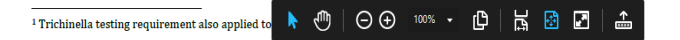

| Production system <sup>2</sup>                                                                                                    | Subject to meeting the<br>requirement and pending FSA's<br>risk assessment tool the view<br>is that the following production<br>systems are very likely to fall<br>under controlled housing | Risks to be managed (controlled housing)                                                                                                    |
|----------------------------------------------------------------------------------------------------|----------------------------------------------------------------------------------------------------|----------------------------------------------------------------------------------------------------|
| Fully Housed<br>These pigs are born,<br>reared and finished<br>indoors                                                                                       | Yes                                                                                                    | <ul> <li>All practical precautions with regard to building construction and maintenance in order to prevent rodents,<br/>any other kind of mammals and carnivorous birds from having access to buildings where animals are kept</li> <li>Pest-control programme in place, in particular for rodents, effectively to prevent infestation of pigs. Records</li> </ul>                                                                                                    |
| Outdoor bred<br>These pigs are born<br>outside, in fields<br>where they are kept<br>until weaning                                                            | Yes                                                                                                    | <ul> <li>All feed has been obtained from a legitimate facility. Feed must be stored in closed silos or other containers that are impenetrable to rodents</li> </ul>                                                                                                    |
| Outdoor reared<br>These pigs are born<br>outside in fields,<br>where they are reared<br>for approximately half<br>their life (defined as at<br>least 30kg)   | Likely                                                                                                    | <ul> <li>Feed supplies must be heat-treated or produced and stored adequately</li> <li>Dead animals are collected, identified and transported without undue delay</li> <li>If a rubbish dump is located in the neighbourhood of the holding, the operator must inform the competent authority. Subsequently, the competent authority must assess the risks involved and decide whether the holding is to be recognised as applying controlled housing conditions</li> </ul> |
| Free range and<br>organic pigs <sup>3</sup><br>These pigs are born<br>outside, in fields and<br>they remain outside<br>until they are sent for<br>processing | Unlikely<br>(this does not rule out that free<br>range could not come under<br>controlled housing conditions)                                                                               | <ul> <li>Piglets coming onto the holding from outside and pigs purchased are born and bred under controlled housing conditions</li> <li>Traceability of pigs at all times</li> <li>New animals may be introduced onto the holding only if they come from holdings also officially recognised as applying controlled housing conditions</li> </ul>                                                                                                    |

<sup>2</sup>Definitions from: http://www.porkprovenance.co.uk/productionmethods.asp# <sup>3</sup> Key difference with organic pigs is that the use of pharmaceuticals is heavily restricted.

AHDB Agriculture & Horticulture DEVELOPMENT BOARD

While the Agriculture and Horticulture Development Board, operating through its BPEX division, seeks to ensure that the information contained within this document is accurate at the time of printing, no warranty is given in respect thereof and, to the maximum extent permitted by law, the Agriculture and Horticulture Development Board, operating through its BPEX division, seeks to ensure that the information contained within this document is accurate at the time of printing, no warranty is given in respect thereof and, to the maximum extent permitted by law, the Agriculture and Horticulture Development Board, operating through its BPEX division, seeks to ensure that the information contained within this document is accurate at the time of printing, no warranty is given in respect thereof and, to the maximum extent permitted by law, the Agriculture and Horticulture Development Board, operating the time of printing the agriculture and Horticulture Development.

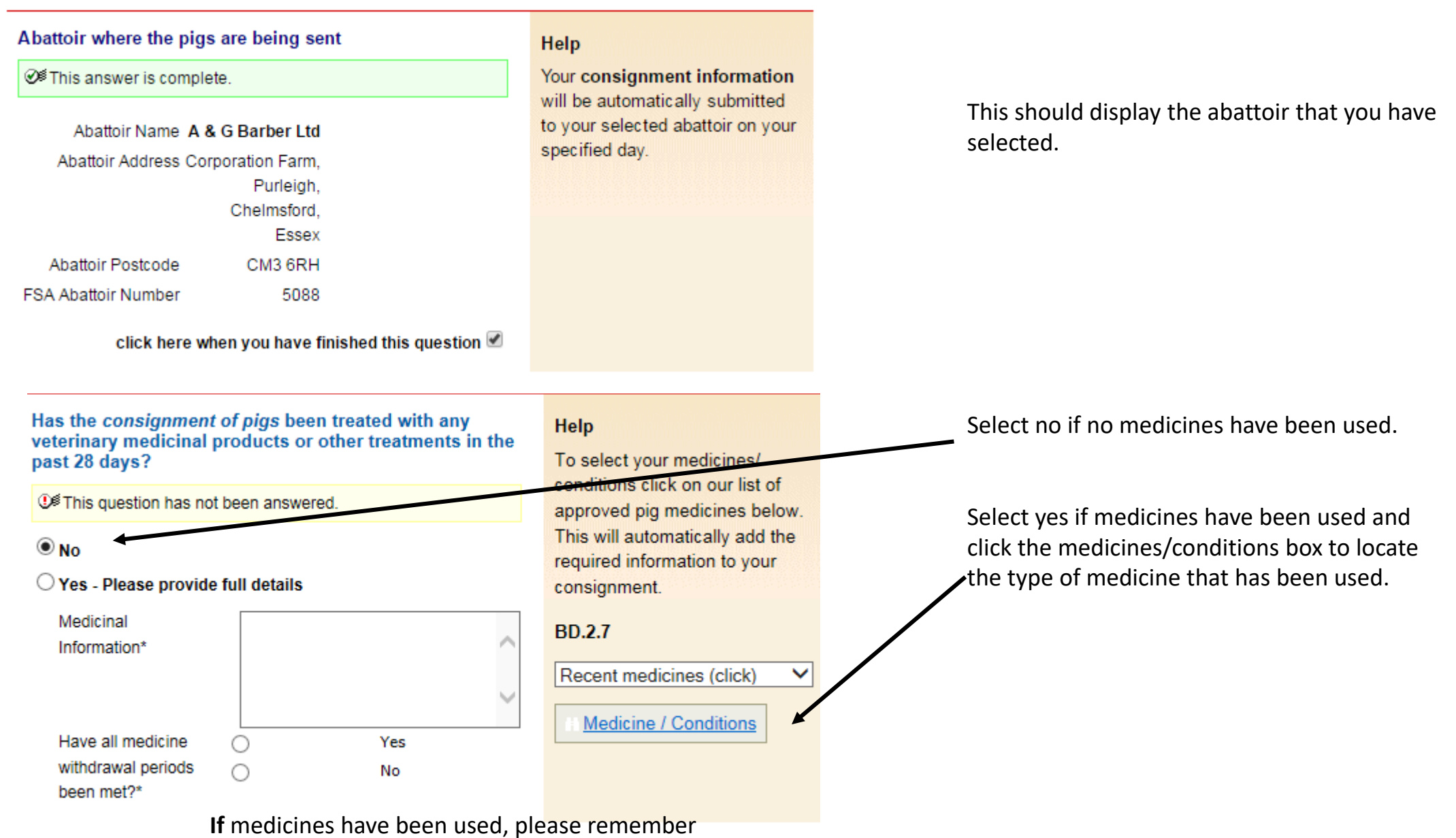

indicate if withdrawal period have been met

Do any of the pigs in the consignment have any abnormal conditions?

It is question has not been answered. 🔍 No O Yes Number of Pigs with Conditions Conditions and Casualties (please describe conditions and how to identify the animals) If any of these pigs been treated with BD.2.6 veterinary medicinal products or other treatments in the last 28 days, please provide details

## Help

Select all relevant conditions, abnormalities or casualties and provide the quantity of animals it applies to in the batch. If any medicines have been used on these pigs please use the list of approved pig medicines (link below) to select them. This will automatically add the required information to your consignment. Please also provide a description in the text field if a needle has been left in a pig.

Recent medicines (click) • Medicine / Conditions

## Definition:

A "condition" is defined as anything that is Abnormal in an other wise healthy pig.

Do you have in place a Salmonella control plan?

● This question has not been answered.

#### No 🔘 Help

Yes 🔘

A salmonella control plan is not compulsory but to have one in place will help in managing salmonella. You can use the Salmonella Risk Assessment Farm Tool to help generate your control plan.

If you are unsure what a "control plan" is, you can find out more information by clicking on the link during the setting up of your licence.

BD.2.7c

| Is the holding or area under<br>restrictions for animal health or other<br>reasons?                                        | . No 🔍                                                              |                                                                                                    |
|----------------------------------------------------------------------------------------------------|---------------------------------------------------------------------|----------------------------------------------------------------------------------------------------|
| It is question has not been<br>answered.                                                                                   | Yes 🔍                                                               |                                                                                                    |
| Have any analyses shown that any<br>animal may have been exposed to<br>substances likely to result in<br>residues in meat? | No Help<br>If Yes, contact slaughterhous<br>operator and OV.<br>Yes | Help<br>If Yes, contact slaughterhouse<br>operator and OV.                                                              |
|                                                                                                    |                                                                     |                                                                                                    |
| Enter details of your transporter                                                                                          | Help                                                                |                                                                                                    |
| ⊕ <sup>€</sup> This question has not been answered.                                                                        |                                                                     | Click on the link below to select                                                                                       |
| Haulier Name Haulier Assurance No Address                                                                                  |                                                                     | a Red Tractor assured haulier &<br>vehicle. If you are using an<br>unassured haulier, enter the<br>details on the left. |
|                                                                                                    |                                                                     | If self-hauling select from drop-<br>down menu.                                                                         |
| Postcode                                                                                                    | //                                                                  | If vehicle registration unknown                                                                                         |
| Telephone                                                                                                    |                                                                     | confirm later by text or online.                                                                                        |
| Vehicle Identifcation                                                                                                    |                                                                     | AML.1.3                                                                                                    |
| click here when you have fin                                                                                               | Click here to select haulier •                                      |                                                                                                    |
|                                                                                                    |                                                                     | Assured Hauliers                                                                                                    |

Restrictions on animal movements due to disease or infection outbreak.

# If you are delivering the pigs then select 'self hauling',

If a friend is delivering the pigs then select 'self hauling' and then edit the details accordingly.

If you are using an 'Assured 3<sup>rd</sup> Party Haulier' then you can search for them here

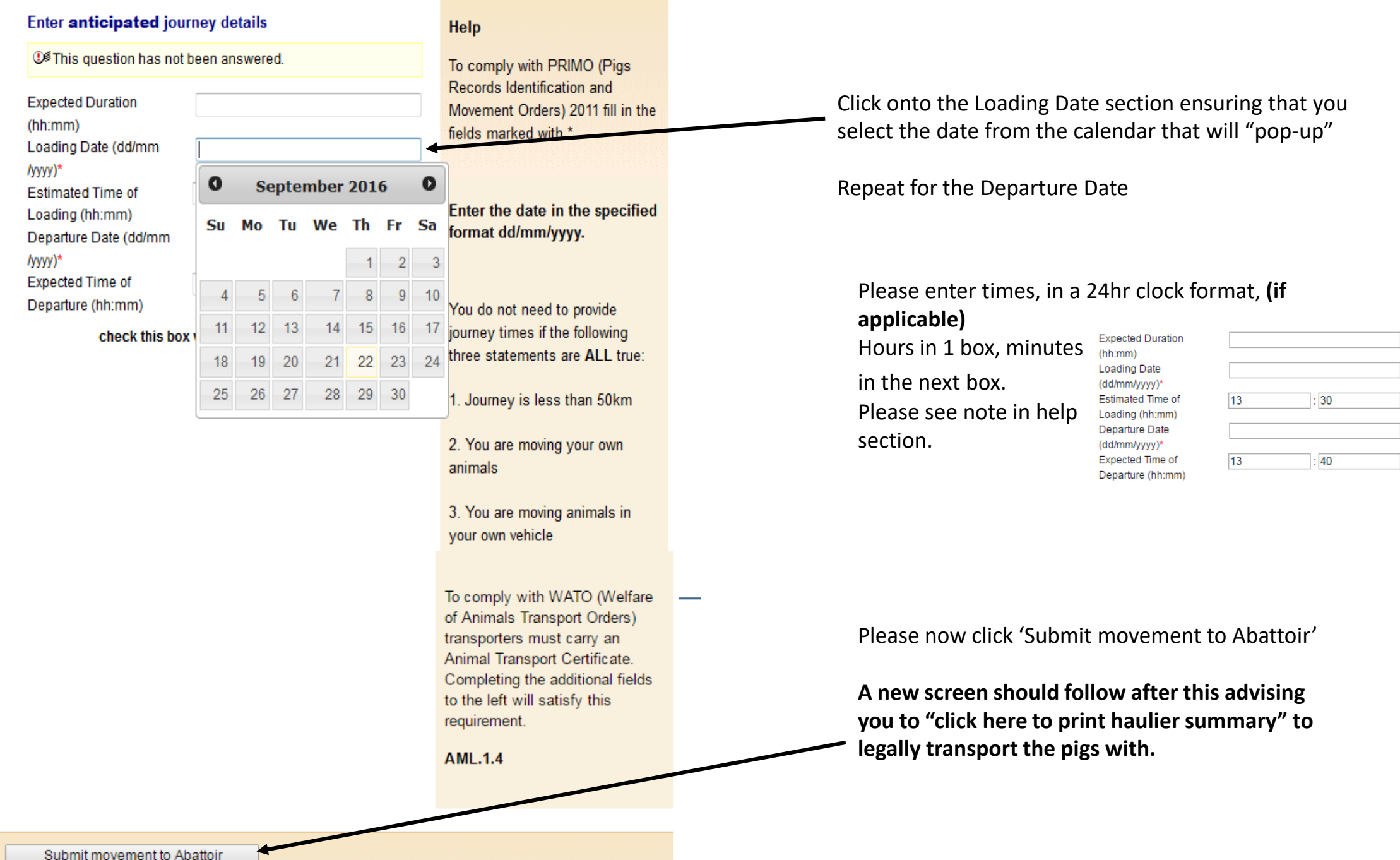

The licence has been updated to include the new 40 day residency clause

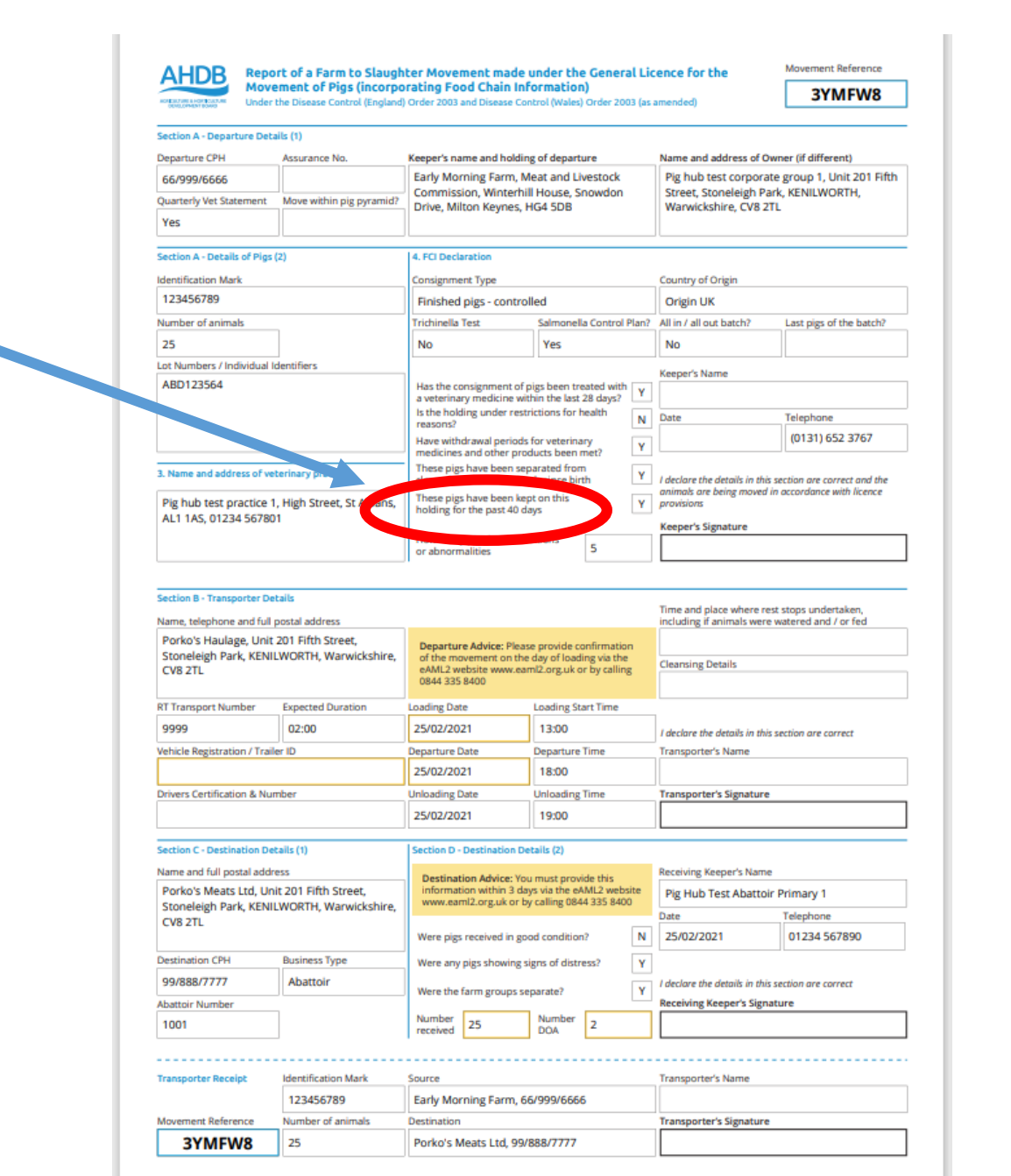

# **Production Details**

Show Message

<u>Edit Content - Title Text</u>

🕆 Edit Content - Message Text

# This movement is pending - please print the summary

Please click the blue writing in order to open your movement licence document with which to transport the pigs.

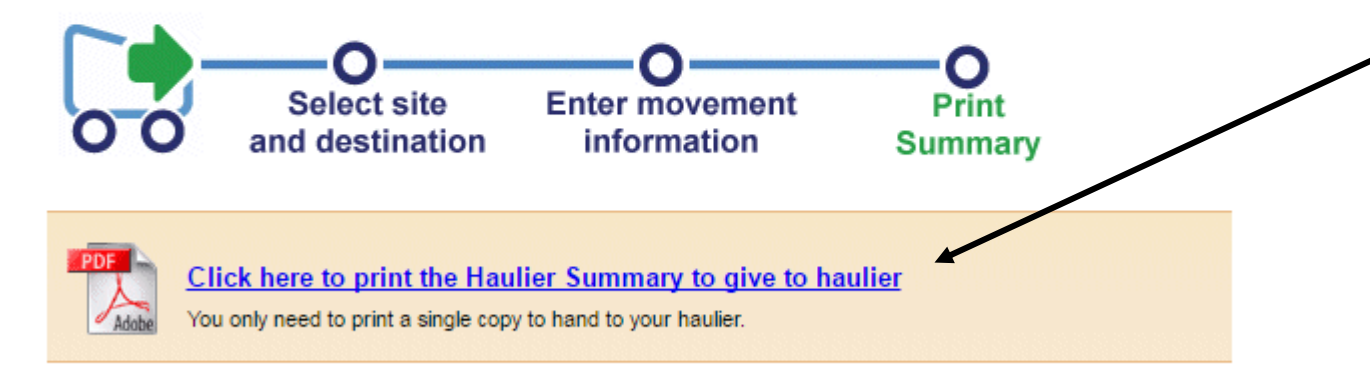

Print 2 copies, one for your own records and the other to legally transport the pigs with, you should then give the transported copy to the destination when you hand over the pigs.